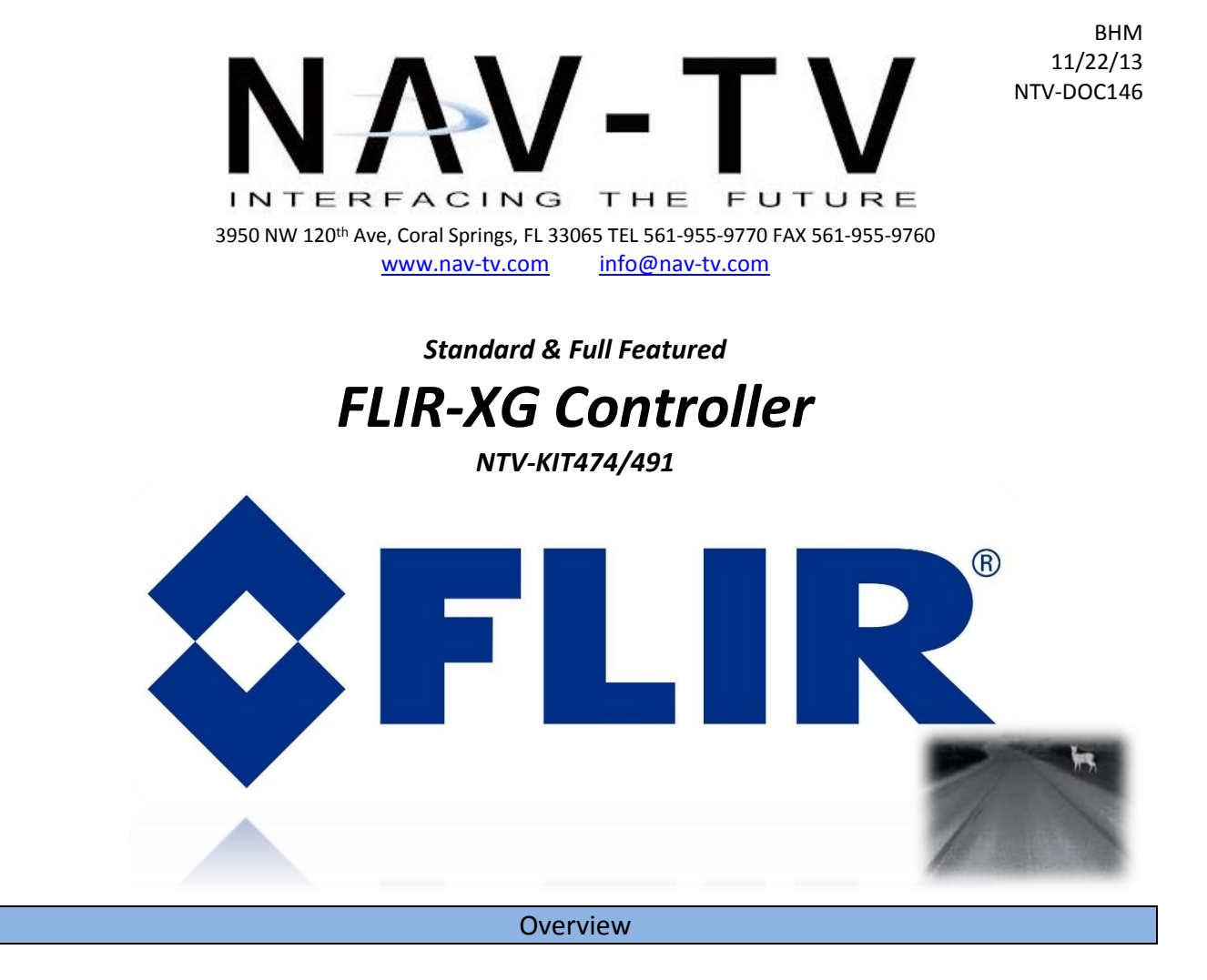

The FLIR-XG Controller provides a wide range of color options and controllability for your FLIR camera.

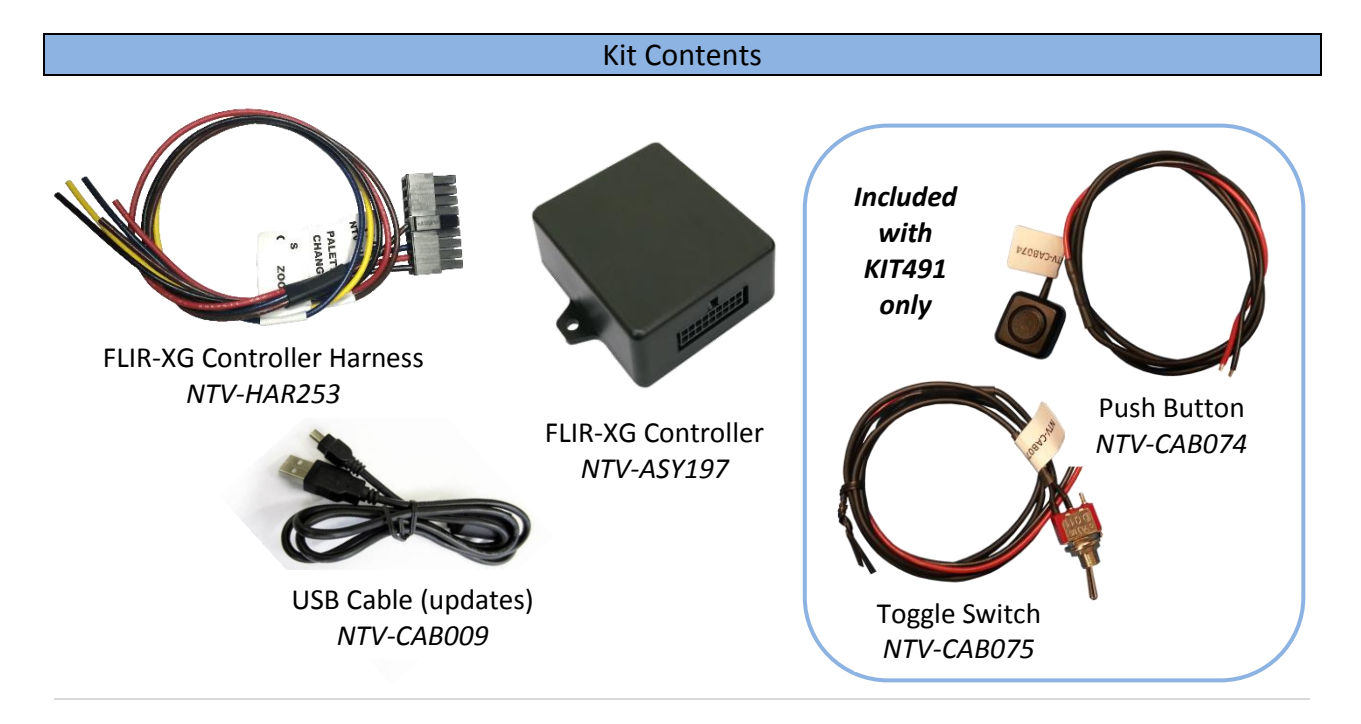

### Module Pin Outs

| Pin # | Description              | Color     |
|-------|--------------------------|-----------|
| 1     | 12v (+) ACC INPUT        | Yellow    |
| 2     | (Input 1) Zoom           | Red       |
| 3     | (Input 2) Palette Preset | Blue      |
| 4     | (Input 3) Palette Scroll | Pink      |
| 10    | Ground (-) INPUT         | Black     |
| 14    | FLIR Control             | Brown/Red |

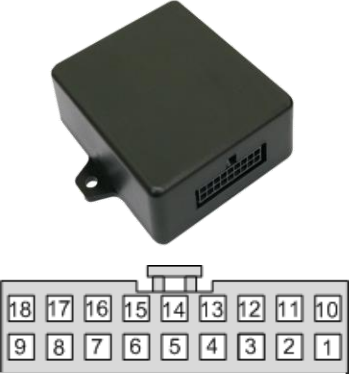

Wire side

### FLIR-XG Programming\*

### \*Requires proprietary USB Updater to access user options.

- The FLIR-XG Controller must be programmed to suit your application and personal preferences. Download the FLIR Updater from http://www.navtv.com/page/19/downloads.html.
- 2. If you've never updated a NAV-TV XG module, you'll need to install the proper drivers. Watch the first video on the top of the *downloads* page and follow the procedure.
- 3. Open the FLIR Updater (FLIR-USBUpdater.exe) and connect the FLIR Controller with the provided USB cable. Within a few seconds, the 'USB Device' field should populate with '*FLIR Controller*'

followed by a date.

- Press the 3 dots at the top right to select the file again and point to the directory where you downloaded the software from the NAV-TV website.
- Open the file labeled *'FIIR Controller-04-10- 14.enc'*. When you do this, the parameters field should fill with options:

| Select bundle          | FLIR\Software\FLIR-Controller-4-10-14.end    |  |
|------------------------|----------------------------------------------|--|
| Select product         | ¥                                            |  |
| JSB Device             | COM3   FLIR Controller 4/10/14   00056818 Wr |  |
| Jpdate complete        |                                              |  |
| -Doubleclick parameter | 's to change                                 |  |
| Pallete 1              | : \$0000000                                  |  |
| Orientation            | : Normal                                     |  |
|                        |                                              |  |
|                        |                                              |  |
|                        |                                              |  |
|                        |                                              |  |
|                        |                                              |  |
|                        |                                              |  |

- If you have a Standard FLIR camera, your color palette options are limited to *White HOT*.
   With a full featured FLIR camera: Upon double clicking *Palette 1*, you will have the option to adjust the color interpretation for HOT vs. COLD from the FLIR camera.
  - Click the drop down arrow and adjust to suit your preference.
  - Press 'OK' after you've made a choice.
  - Repeat step 6 for *Palette 2*.
     Normally, *Palette 1* is active. When you supply 12v to *PIN 3*, *Palette 2* settings will display.

|                       |       | p c i n ( | or eware (i | cin oonero  |             | 4.010  |    |
|-----------------------|-------|-----------|-------------|-------------|-------------|--------|----|
| Select product        |       |           |             |             |             | ~      |    |
| USB Device            |       | COM3      | FLIR Cor    | ntroller 4/ | 10/14   000 | 956818 | Wr |
| Loaded upd            |       | Ple       | ase enter n | ew value    |             | ×      |    |
| -Doublecli<br>Pallete | Enter | Г         | COLD        |             | HOT         |        |    |
| Pallete<br>Orientat   |       | [         | COLD        |             | HOT         | •      |    |
| Full fea              |       |           |             |             | HOT         | 11     |    |
|                       | OK    | L         |             | 501         | HOT         |        |    |
|                       |       |           |             |             |             |        |    |
|                       |       |           |             |             |             |        |    |
|                       |       |           |             |             |             |        |    |
|                       |       |           |             |             |             |        |    |

7. The *Orientation* parameter is used for FLIR camera installation convenience. When

double clicking *Orientation*, a window will appear with a dropdown allowing you to select your specific FLIR display orientation.

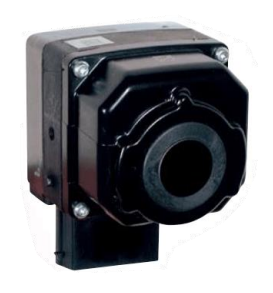

FLIR camera mounted normally

| _                                                        |                                                              |       |
|----------------------------------------------------------|--------------------------------------------------------------|-------|
| Select bund                                              | le FLIR\Software\FLIR-Controller-4-10-14.enc                 |       |
| Select prod                                              | uct 📃                                                        |       |
| USB Device                                               | COM3   FLIR Controller 4/10/14   00056818                    | Wr    |
| Loaded upd                                               | Please enter new value                                       |       |
| -Doublecli<br>Pallete<br>Pallete<br>Orientat<br>Full fea | Enter: Normal  Normal Nirrored Upsidedown mirrored DK Cancel |       |
| Update 4                                                 | Click 'Update'<br>when finished                              | Close |

8. The *Full featured camera* parameter is only used for provisioning the FLIR XG controller, but must be set to *ON* for a FLIR Full Featured camera installation.

### Installation & Operation

1. From the provided *FLIR-XG Controller Harness*, connect the following wires to the vehicle:

| FLIR Harness PIN: | Color     | Connect to:              |
|-------------------|-----------|--------------------------|
| 10                | Black     | Ground (-)               |
| 1                 | Yellow    | 12v (+) ACC              |
| 14                | Brown/Red | FLIR <i>control wire</i> |

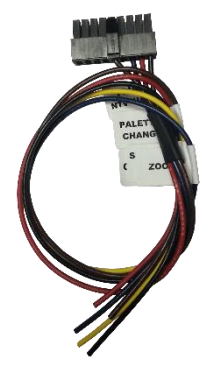

- The *Red wire* (input 1, pin 2) is used for 2x zoom. When you provide this wire with 12v (+), the camera will zoom in. This wire is commonly connected to a high-beam (+) trigger so it will activate whenever high beam headlights are active.
- 3. The *Blue wire* (input 2, pin 3) is used for switching between *preset palettes* (see programming, page 3). Connect this wire to a 12v source *through the provided toggle switch*. Normally, without 12v sent to this wire, the FLIR camera will show preset *Palette 1* colors. When you send 12v (+) to this wire, your custom-selected *Palette 2* colors will display (see programming, page 3).
- The *Pink wire* (input 3, pin 4) is used for *Palette Preset 2 Scrolling*. When this wire receives 12v (+) signal *through the provided momentary switch*, the FLIR camera will scroll through all available colors.\*

\*Note: the *Blue wire* must see 12v (+) in order for *Palette Scrolling* to operate. When returning to *Palette 2* from *Palette 1,* the color it was left on will be displayed.

5. Connect the 18-pin plug to the FLIR-XG and test the unit for proper operation.

### FAQs

### Q1. When I turn on the FLIR, the screen is PINK.

A1. If you are using a standard FLIR, be sure 'Full Feature' is off. Standard FLIR doesn't support color palette including black HOT.

# **Q2.** When using the palette scroll and I shut down the system, the color palette choice is not retained.

A2. Once the unit is powered down, the color palette returns to the selected preset in the updater.

## Q3. When I try to update the FLIR XG controller, the configurable options are not available.

A3. You must use the provided FLIR-specific USB Updater that is in the download package to view the configurable options.

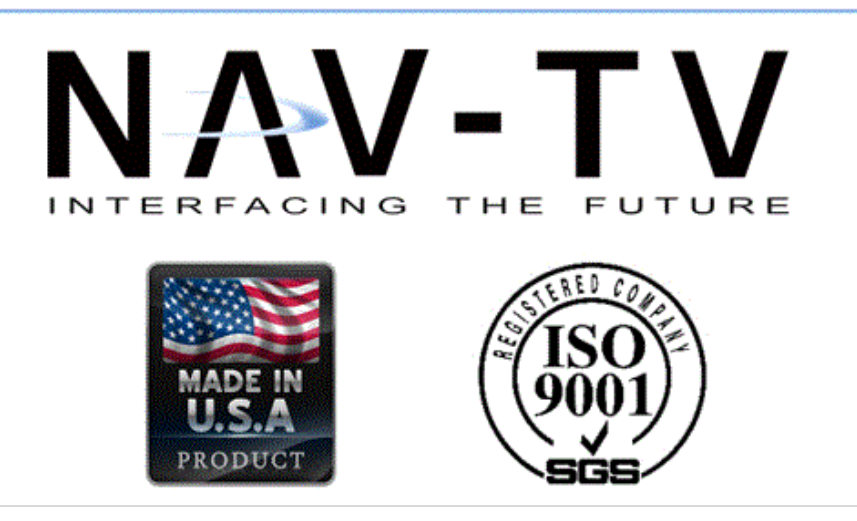